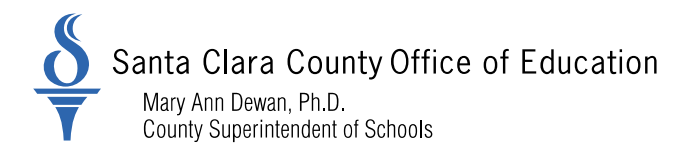

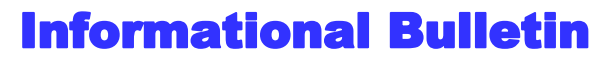

For Santa Clara School Districts

# **District Business and Advisory Services**

Judy Lee Kershaw, Director - DBAS: 408-453-6599

Bulletin: 19-038

Date: June 11, 2019

To: District Chief Business Officers District Fiscal Directors District Personnel and Payroll Directors

From: Nghia Do, District Business Advisor

Re: Action Required: Fiscal Year 2018-19 Out-of-Class Appointment Validation

The purpose of this bulletin is to inform Districts that a new reporting functionality is available within my |CalPERS to provide Districts the ability to report out-of-class hours worked in accordance with Government Code (G.C.) 20480. Effective July 1, 2019 the Out-of-Class Appointment Employer Certication form will no longer be accepted by the California Public Employees' Retirement System (CalPERS). Districts are required to certify out-of-class appointment through my |CalPERS.

CalPERS has provided the following timeline for reporting employees working in an out-of-class appointment during fiscal year 2018-19:

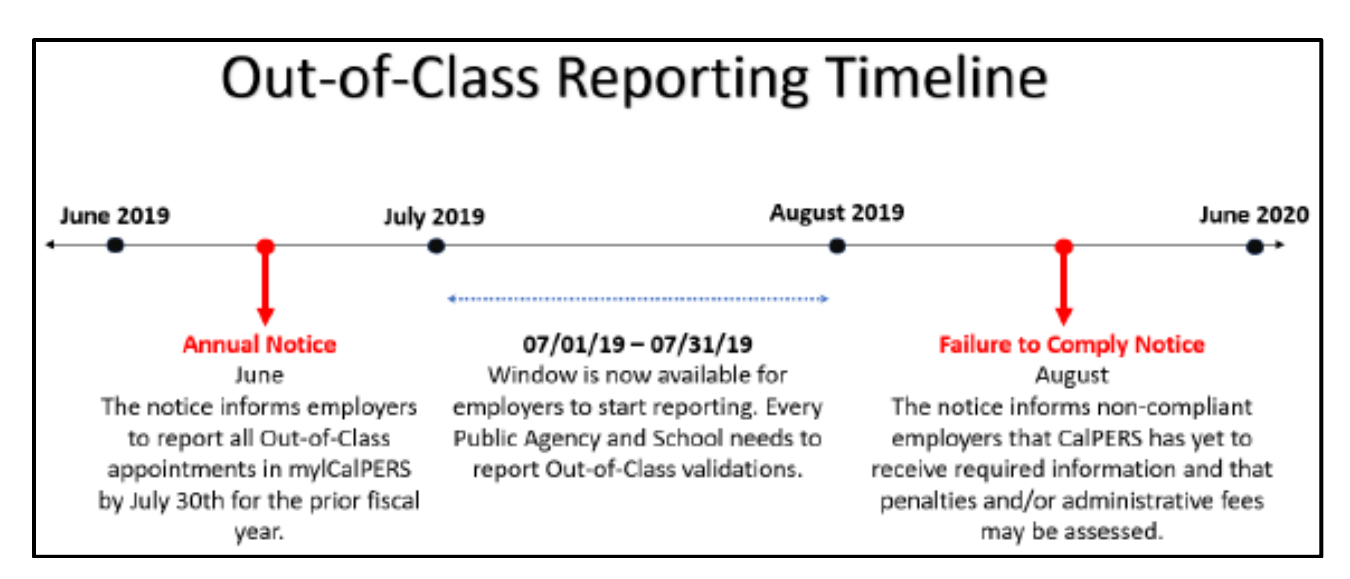

County Board of Education: Joseph Di Salvo, Rosemary Kamei, Kathleen M. King, Grace H. Mah, Peter Ortiz, Claudia Rossi, Anna Song 1290 Ridder Park Drive, San Jose, CA 95131-2304 (408) 453-6500 www.sccoe.org

Transforming Education through Leadership, Service, and Advocacy

#### **CalPERS Actions**

CalPERS will mail the following notices to each district beginning June 2019:

- An annual notice will be sent during the month of June to remind Districts of the mandatory requirement to report by July 30, the number of hours an employee has worked out-of-class in a vacant upgraded position.
- A Failure-to-Comply notice will be sent during the month of August to inform non-compliant Districts that CalPERS has not received the required information and that penalties and/or administrative fees may be assessed.

#### **District's Responsibilities**

- Track hours worked per fiscal year for each vacant position occupied by an employee working out-of-class.
- Use the new reporting functionality within my|CalPERS to report all hours worked in vacant position(s).
  - Log into my|CalPERS.
  - Select the <u>Reporting</u> Tab, then select the <u>Out-of-Class Validation</u> tab.

| <b>my</b> ( | CalPE   | RS            |                    |          |                         |                 |                       |                                       |
|-------------|---------|---------------|--------------------|----------|-------------------------|-----------------|-----------------------|---------------------------------------|
| Home        | Profile | Reporting     | Person Information | Educati  | on Other Organizations  | ]               |                       |                                       |
| Manage      | Reports | Eilling and I | Payments Payroll   | Schedule | Out-of-Class Validation | Member Requests | Health Reconciliation | Retirement Appointment Reconciliation |

- Follow the step-by-step instructions in the attached my|CalPERS Student Guide to report all hours worked by employees in an out-of-class appointment while occupying a vacant position(s). This action must be completed by <u>July 30</u> each year.
- Upload the appropriate labor agreements and pay schedules during the out-of-class reporting as instructed.
- Make timely payments of penalties that may be assessed in accordance with G.C. 20480.

#### Penalties

Districts who violate the provision must:

- Make payments to CalPERS equal to three (3) times the employer and employee contributions that would otherwise be paid to CalPERS. This amount is computed based on the difference between the compensation paid for the out-of-class position and the compensation paid and reported to CalPERS for the employee's permanent position. The penalty will be applied to the entire period the employee serves in an out-of-class appointment.
- Pay an additional fee of \$200.00 to cover administrative expenses.

Employees working out-of-class shall bear no liability, obligation, or expenses as a result of the unlawful actions of the employer with respect to G.C. 20480.

Please refer to CalPERS circular letter 200-018-19 (<u>https://www.calpers.ca.gov/docs/circular-letters/2019/200-018-19.pdf</u>) for more information.

Please distribute this memo within your District as deemed appropriate.

# my | CalPERS Out-of-Class Reporting

Student Guide

May 24, 2019

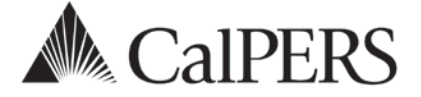

# Introduction

A new my | CalPERS reporting process has been designed to help employers report out-of-class hours worked in vacant positions in accordance with Government (Gov.) Code section 20480.

Assembly Bill (AB) 1487, effective January 1, 2018, affects California Public Employees' Retirement System (CalPERS) contracted employers. AB 1487 adds Government (Gov.) Code section 20480 which prohibits an out-of-class appointment by a public agency or school employer with employees serving a limited term (LT) appointment in a vacant position from exceeding 960 hours worked within each fiscal year (FY). This pertains to Classic and New Members (Public Employees' Pension Reform Act).

The new functionality within my | CalPERS allows you to:

- Verify out-of-class hours to report
- Submit record for employees who meet out-of-class hours worked criteria
- View penalties that have been assessed in accordance with Gov. Code section 20480
- Associate labor agreements and salary schedules to out-of-class records, and
- View and pay out-of-class receivables and administrative penalties

# Disclaimer

As a security safeguard, business partner and participant information has been masked in this procedure guide.

# Contents

| Unit 1: Out-of-Class Reporting                 | 2  |
|------------------------------------------------|----|
| Unit 2: Maintain Employer Supporting Documents | 13 |
| CalPERS Resources                              | 20 |
| CalPERS Contacts                               | 21 |

# Unit 1: Out-of-Class Reporting

To assist you with tracking and reporting hours worked in a vacant position, you will learn:

- Understand the definition of an out-of-class appointment
- When notifications are sent to employers
- How penalties are assessed

# **Definition of Out-of-Class Appointment**

Gov. Code section 20480 of the Public Employees' Retirement Law (PERL) defines an "out-ofclass appointment" as an appointment to an upgraded position or higher classification by an employer or governing board or body in a vacant position for a limited duration.

A "vacant position" refers to a position that is **vacant during recruitment** for a permanent appointment. A vacant position does not refer to a position that is temporarily available due to another employee's leave of absence.

# **Employer Notifications**

Beginning June 2019, CalPERS will mail up to two notification letters to all contracting public agency and school employers to their preferred address in mylCalPERS.

# Annual Notification – (June)

The notice informs all public agency and school employers to report all out-of-class appointments in mylCalPERS by July 30 for the prior fiscal year.

# Failure to Comply Notification – (August)

All non-compliant public agency and school employers that report payroll directly to CalPERS will be informed that we have yet to receive required information. Penalties and/or administrative fees may be assessed.

# **Out-of-Class Reporting Timeline**

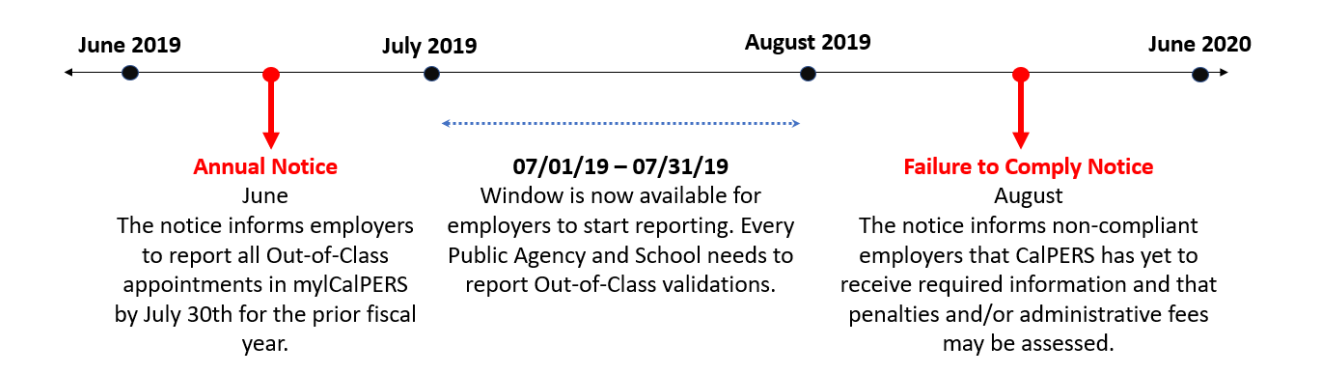

# **Penalties**

Penalties incurred with reporting out-of-class appointments are anticipated to be generated the following June after the out-of-class review period. For example, reporting out-of-class appointments for fiscal year 2018/2019 completed by July 30, 2019 will be invoiced June 2020.

Employers who violate this provision must make payments to CalPERS equal to three times the amount of money for the difference between the compensation paid for the out-of-class appointment and the compensation paid and reported to the system for the member's permanent position. The penalty shall be applied for the entire period(s) the member served in an out-of-class appointment. In addition, the employer will be responsible for a \$200 fee to cover administrative expenses.

Penalties paid to the system are not normal contributions or additional contributions that would usually be credited to an employee's individual PERS account. The employee shall bear no liability, obligation, or expense because of the unlawful actions of the employer.

# Contents

| Scenario 1: Report No Out-of-Class Appointments | 4   |
|-------------------------------------------------|-----|
| Scenario 2: Report Out-of-Class Appointments    | 5   |
| Scenario 3: Out-of-Class File Upload            | .11 |

# Scenario 1: Report No Out-of-Class Appointments

# Scenario

Using the out-of-class validation process, you will report to CalPERS that there are no out-ofclass appointments for the selected fiscal year.

# **Step Actions**

| Step 1 | Select the <b>Reporting</b> global navigation tab.                                                                    |  |  |
|--------|----------------------------------------------------------------------------------------------------|--|--|
| Step 2 | Select the Out-of-Class Validation local navigation link.                                                             |  |  |
| Step 3 | Within the Out-of-Class Validation section, select from the Fiscal Year drop-down list.                               |  |  |
|        | Out-of-Class Validation     Select a Fiscal Year and click the Display button to view a previous Out-of-Class report. |  |  |

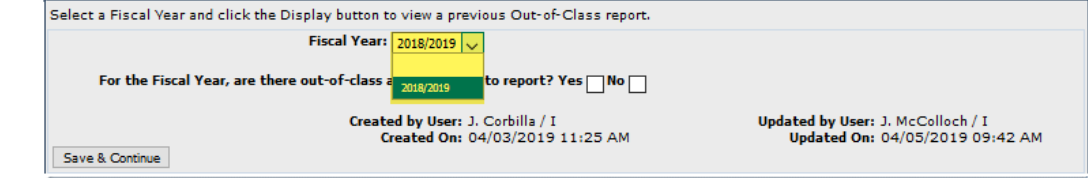

#### Step 4 Within the Out-of-Class Validation section, select the **No** checkbox.

| O Out-of-Class Validation                                                                 |                                                                     |
|-------------------------------------------------------------------------------------------|---------------------------------------------------------------------|
| Select a Fiscal Year and click the Display button to view a previous Out-of-Class report. |                                                                     |
| Fiscal Year: 2018/2019 🗸                                                                  |                                                                     |
| For the Fiscal Year, are there out-of-class appointments to report? Yes 🗌 No 🖌            |                                                                     |
| Created by User: J. Corbilla / I<br>Created On: 04/03/2019 11:25 AM<br>Save & Continue    | Updated by User: J. Corbilla / I<br>Updated On: 04/04/2019 10:24 AM |

## Step 5 Select the **Save & Continue** button.

#### Step 6 Select the **Ok** button.

| PSR application                                                                                                    |
|----------------------------------------------------------------------------------------------------|
| Click OK if there are no out-of-class<br>appointments to report for the<br>corresponding fiscal year. If you click<br>OK, your response will be saved,<br>otherwise click Cancel |
| Ok Cancel                                                                                                    |

# Scenario 2: Report Out-of-Class Appointments

CalPERS requires employers to verify out-of-class hours worked in each vacant position.

# Scenario

Using the out-of-class validation process, you will:

- Verify there are out-of-class hours to report
- Submit record for employees who meet the out-of-class hours worked criteria
- View penalties that were assessed in accordance with Gov. Code section 20480
- Associate labor agreements and salary schedules to out-of-class records

# System Logic

• Begin and End dates must be within selected fiscal year.

## **Step Actions**

#### **Out-of-Class Validation**

| Step 1 | Select the <b>Reporting</b> global navigation tab. |  |
|--------|----------------------------------------------------|--|
|--------|----------------------------------------------------|--|

Step 2Select the Out-of-Class Validation local navigation link.

Step 3 Within the Out-of-Class Validation section, select from the Fiscal Year drop-down list.

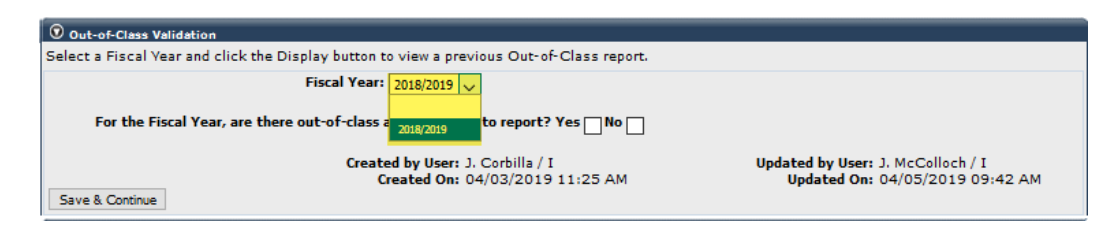

Step 5 Within the Out-of-Class Validation section, select the **Yes** checkbox.

|        | O Out-of-Class Validation                                                                 |                                                                     |  |
|--------|-------------------------------------------------------------------------------------------|---------------------------------------------------------------------|--|
|        | Select a Fiscal Year and click the Display button to view a previous Out-of-Class report. |                                                                     |  |
|        | Fiscal Year: 2018/2019 🗸                                                                  |                                                                     |  |
|        | For the Fiscal Year, are there out-of-class appointments to report? Yes 🗹 No 🗌            |                                                                     |  |
|        | Created by User: J. Corbilla / I<br>Created On: 04/03/2019 11:25 AM                       | Updated by User: J. Corbilla / I<br>Updated On: 04/04/2019 10:24 AM |  |
| Step 6 | Select the Save & Continue button.                                                        |                                                                     |  |

# Step 7Within the Search or Add New Record to the Report section, enter the<br/>employee's SSN or CalPERS ID in the appropriate field.

| Step 10         Is the Out-of-Class Appointment avacant position           Step 11         Is the Out-of-Class Appointment avacant position?           Yes: Select the Yes checkbox. The following error message will display: Due to the position not being vacant and recruited for, the record does not meet the criteria for an Out-of-Class Appointment in a recruitment?           Yes: Select the Yes checkbox. The following error message will display: Due to the position not being vacant and recruited for, the record does not meet the criteria for an Out-of-Class Appointment in a recruitment?           You have completed this scenario.           Step 11           Is the Out-of-Class Appointment avacant position?           Yes: Select the Yes checkbox. The following error message will display: Due to the position not being vacant and recruited for, the record does not meet the criteria for an Out-of-Class appointment and does not require further validation information.           Select the Return to View Records link to either add a new person or update report status to No if no additional record is required.           You have completed this scenario.           Step 11         Is the Out-of-Class Appointment in a recruitment?           Yes: Select the Yes checkbox. The following error message will display: Due to the position not being vacant and recruited for, the record does not meet the criteria for an Out-of-Class appointment in a recruitment?           Yes: Select the Yes checkbox. The following error message will display: Due to the position not being vacant and recruited for, the record does not meet the criteria for an Out-of-Class appointment and does no | Step 8  | Select the <b>Add New</b> button.                                                                                                    |  |  |  |  |
|----------------------------------------------------------------------------------------------------|---------|----------------------------------------------------------------------------------------------------|--|--|--|--|
| Step 9Within the Out-of-Class Appointment Validation section, answer the validation<br>criteria questions.Step 10Is the Out-of-Class Appointment a vacant position?<br>Yes: Select the Yes checkbox and continue to step 11<br>No: Select the No checkbox. The following error message will display: Due to the<br>position not being vacant and recruited for, the record does not meet the criteria<br>for an Out-of-Class appointment and does not require further validation<br>information.Select the Return to View Records link to either add a new person or update<br>report status to No if no additional record is required.You have completed this scenario.Step 11Is the Out-of-Class Appointment in a recruitment?<br>Yes: Select the Yes checkbox. The following error message will display: Due to the<br>position not being vacant and recruited for, the record does not meet the criteria<br>for an Out-of-Class Appointment in a recruitment?<br>Yes: Select the Yes checkbox. The following error message will display: Due to the<br>position not being vacant and recruited for, the record does not meet the criteria<br>for an Out-of-Class appointment and does not require further validation<br>information.Select the Return to View Records link to either add a new person or update<br>report status to No if no additional record is required.You have completed this scenario.Step 12Within the Maintain Record Details section, enter the Begin and End Dates.Step 13Select the Display button.                                                                                                    |         | Search or Add New Record to the Report To search for a record in the existing report, enter or select values from the drop-down list and click Search. To add a new Out-of-Class record for a participant, enter a CaIPERS ID or SSN and click Add New. To upload an Out-of-Class data file, select the Upload File link.     SSN:     CaIPERS ID: 0123456789     Division: |  |  |  |  |
| Step 10Is the Out-of-Class Appointment a vacant position?<br>Yes: Select the Yes checkbox and continue to step 11<br>No: Select the No checkbox. The following error message will display: Due to the<br>position not being vacant and recruited for, the record does not meet the criteria<br>for an Out-of-Class appointment and does not require further validation<br>information.<br>Select the Return to View Records link to either add a new person or update<br>report status to No if no additional record is required.<br>You have completed this scenario.Step 11Is the Out-of-Class Appointment in a recruitment?<br>Yes: Select the Yes checkbox and continue to step 12<br>No: Select the No checkbox. The following error message will display: Due to the<br>position not being vacant and recruited for, the record does not meet the criteria<br>for an Out-of-Class appointment and does not require further validation<br>information.Step 11Is the Out-of-Class Appointment in a recruitment?<br>Yes: Select the Yes checkbox. The following error message will display: Due to the<br>position not being vacant and recruited for, the record does not meet the criteria<br>for an Out-of-Class appointment and does not require further validation<br>information.<br>Select the Return to View Records link to either add a new person or update<br>report status to No if no additional record is required.<br>You have completed this scenario.You have completed this scenario.Step 12Within the Maintain Record Details section, enter the Begin and End Dates.Step 13Select the Display button.                                                                                                    | Step 9  | Within the Out-of-Class Appointment Validation section, answer the validation criteria questions.                                                                                                    |  |  |  |  |
| Yes: Select the Yes checkbox and continue to step 11No: Select the No checkbox. The following error message will display: Due to the<br>position not being vacant and recruited for, the record does not meet the criteria<br>for an Out-of-Class appointment and does not require further validation<br>information.Select the Return to View Records link to either add a new person or update<br>report status to No if no additional record is required.You have completed this scenario.Step 11Is the Out-of-Class Appointment in a recruitment?<br>Yes: Select the Yes checkbox and continue to step 12<br>No: Select the No checkbox. The following error message will display: Due to the<br>position not being vacant and recruited for, the record does not meet the criteria<br>for an Out-of-Class appointment and does not require further validation<br>information.Select the Return to View Records link to either add a new person or update<br>report status to No if no additional recruited for, the record does not meet the criteria<br>for an Out-of-Class appointment and does not require further validation<br>information.Select the Return to View Records link to either add a new person or update<br>report status to No if no additional record is required.You have completed this scenario.You have completed this scenario.Step 12Within the Maintain Record Details section, enter the Begin and End Dates.Step 13Select the Display button.                                                                                                    | Step 10 | Is the Out-of-Class Appointment a vacant position?                                                                                                    |  |  |  |  |
| No: Select the No checkbox. The following error message will display: Due to the<br>position not being vacant and recruited for, the record does not meet the criteria<br>for an Out-of-Class appointment and does not require further validation<br>information.Select the Return to View Records link to either add a new person or update<br>report status to No if no additional record is required.You have completed this scenario.Step 11Is the Out-of-Class Appointment in a recruitment?<br>Yes: Select the Yes checkbox and continue to step 12<br>No: Select the No checkbox. The following error message will display: Due to the<br>position not being vacant and recruited for, the record does not meet the criteria<br>for an Out-of-Class appointment and does not require further validation<br>information.Select the Return to View Records link to either add a new person or update<br>report status to No if no additional recruited for, the record does not meet the criteria<br>for an Out-of-Class appointment and does not require further validation<br>information.Select the Return to View Records link to either add a new person or update<br>report status to No if no additional record is required.<br>You have completed this scenario.You have completed this scenario.Step 12Within the Maintain Record Details section, enter the Begin and End Dates.Step 13Select the Display button.                                                                                                    |         | Yes: Select the Yes checkbox and continue to step 11                                                                                                    |  |  |  |  |
| Select the Return to View Records link to either add a new person or update report status to No if no additional record is required.         You have completed this scenario.         Step 11       Is the Out-of-Class Appointment in a recruitment?<br>Yes: Select the Yes checkbox and continue to step 12         No: Select the No checkbox. The following error message will display: Due to the position not being vacant and recruited for, the record does not meet the criteria for an Out-of-Class appointment and does not require further validation information.         Select the Return to View Records link to either add a new person or update report status to No if no additional record is required.         You have completed this scenario.         Step 12       Within the Maintain Record Details section, enter the Begin and End Dates.         Step 13       Select the Display button.                                                                                                    |         | <b>No:</b> Select the <b>No</b> checkbox. The following error message will display: Due to the position not being vacant and recruited for, the record does not meet the criteria for an Out-of-Class appointment and does not require further validation information.                                                                                                    |  |  |  |  |
| You have completed this scenario.Step 11Is the Out-of-Class Appointment in a recruitment?<br>Yes: Select the Yes checkbox and continue to step 12No: Select the No checkbox. The following error message will display: Due to the<br>position not being vacant and recruited for, the record does not meet the criteria<br>for an Out-of-Class appointment and does not require further validation<br>                                                                                                    |         | Select the <b>Return to View Records</b> link to either add a new person or update report status to No if no additional record is required.                                                                                                    |  |  |  |  |
| Step 11Is the Out-of-Class Appointment in a recruitment?<br>Yes: Select the Yes checkbox and continue to step 12No: Select the No checkbox. The following error message will display: Due to the<br>position not being vacant and recruited for, the record does not meet the criteria<br>for an Out-of-Class appointment and does not require further validation<br>information.Select the Return to View Records link to either add a new person or update<br>report status to No if no additional record is required.You have completed this scenario.Step 12Within the Maintain Record Details section, enter the Begin and End Dates.Step 13Select the Display button.                                                                                                    |         | You have completed this scenario.                                                                                                    |  |  |  |  |
| No: Select the No checkbox. The following error message will display: Due to the<br>position not being vacant and recruited for, the record does not meet the criteria<br>for an Out-of-Class appointment and does not require further validation<br>information.Select the Return to View Records link to either add a new person or update<br>report status to No if no additional record is required.You have completed this scenario.Step 12Within the Maintain Record Details section, enter the Begin and End Dates.Step 13Select the Display button.                                                                                                    | Step 11 | Is the Out-of-Class Appointment in a recruitment?<br><b>Yes:</b> Select the <b>Yes</b> checkbox and continue to step 12                                                                                                    |  |  |  |  |
| Select the Return to View Records link to either add a new person or update<br>report status to No if no additional record is required.You have completed this scenario.Step 12Within the Maintain Record Details section, enter the Begin and End Dates.Step 13Select the Display button.                                                                                                    |         | <b>No:</b> Select the <b>No</b> checkbox. The following error message will display: Due to the position not being vacant and recruited for, the record does not meet the criteria for an Out-of-Class appointment and does not require further validation information.                                                                                                    |  |  |  |  |
| You have completed this scenario.Step 12Within the Maintain Record Details section, enter the Begin and End Dates.Step 13Select the Display button.                                                                                                    |         | Select the <b>Return to View Records</b> link to either add a new person or update report status to No if no additional record is required.                                                                                                    |  |  |  |  |
| Step 12Within the Maintain Record Details section, enter the Begin and End Dates.Step 13Select the Display button.                                                                                                    |         | You have completed this scenario.                                                                                                    |  |  |  |  |
| Step 13 Select the <b>Display</b> button.                                                                                                    | Step 12 | Within the Maintain Record Details section, enter the <b>Begin</b> and <b>End Dates</b> .                                                                                                    |  |  |  |  |
|                                                                                                    | Step 13 | Select the <b>Display</b> button.                                                                                                    |  |  |  |  |

Step 14 Select the appropriate **Appointment** radio button.

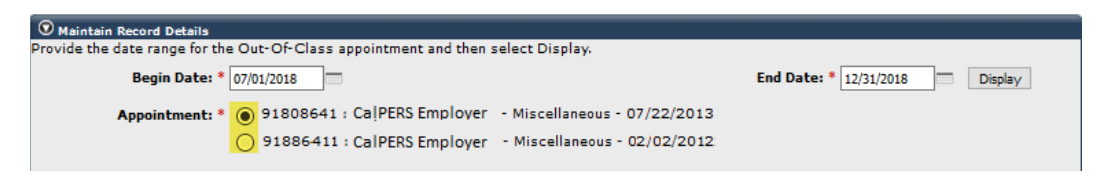

#### Active Appointment

- Step 15 Within the Active Appointment subsection, populate all appropriate fields pursuant to information for the member's original appointment before working in an out-of-class appointment:
  - Position Title
  - Pay Rate Type
  - Pay Rate
  - Total Earnings (Earnings employee would have earned if they worked in original position during out of class period)

| Active Appointment             |                         |  |
|--------------------------------|-------------------------|--|
| Position Title: * Office Clerk |                         |  |
| Pay Rate Type: * Hourly 🧹      | Pay Rate: * 25.00       |  |
| Total Earnings: * 2000.00      |                         |  |
| Member Contributions:          | Employer Contributions: |  |

#### **Out-of-Class Appointment**

Step 16

Within the Out-of-Class Appointment subsection, populate all appropriate fields pursuant to information for the out-of-class appointment:

- Position Title
- Pay Rate Type
- Pay Rate
- Total Earnings\*
- Total Reported Temporary Upgrade Pay\*

\*Note: For Total Earnings and Total Paid Temporary Upgrade Pay, report the actual amount paid to the member for the entire reporting period, even if the compensation was not reported to CalPERS through regular payroll reporting.

| Out-of-Class Appointment                                                                                                    |                                     |  |  |  |
|----------------------------------------------------------------------------------------------------|-------------------------------------|--|--|--|
| For Total Earnings and Total Paid Temporary Upgrade Pay, report the actual amount paid to the member for the entire reporting period, even if the<br>compensation was not reported to CalPERS through regular payroll reporting. |                                     |  |  |  |
| Position Title: * Staff Service Manager I                                                                                                    |                                     |  |  |  |
| Pay Rate Type: * Hourly 🧹                                                                                                    | Pay Rate: * 30                      |  |  |  |
| Total Earnings: * 2400.00                                                                                                    | Total Paid Temporary Upgrade Pay: 0 |  |  |  |
| Member Contributions:                                                                                                    | Employer Contributions:             |  |  |  |

#### **Out-of-Class Hours Reported**

# Step 17Within the Out-of-Class Hours Reported subsection, provide the Total Out-of-<br/>Class Hours Worked for this Period (include vacation, sick leave, or overtime<br/>hours the employee received paid compensation).

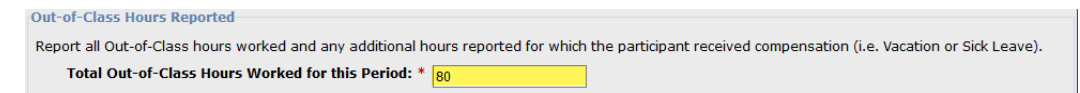

#### **View Penalties**

#### Step 18 Within the Penalty subsection, select the **Calculate** button.

 Penalty

 Select the Calculate button to verify hours reported and to calculate any Out-of-Class penalties that may apply. Once calculated, you can select Save & Exit to return to the Out-of-Class summary page.

 Penalty:
 0.00

 Calculate
 Clear

#### Associate Labor Agreements/Salary Schedules

#### Step 19 Do you need to provide a salary schedule or written labor policy/agreement?

Yes: Continue to step 20

No: Skip to step 34

#### Step 20 Within the Associated Documents section, select the **Add New** button.

Associated Documents

Compensation reported for Out-of-Class appointments are subject to the statutes and regulations of the California Public Employees' Retirement Law (PERL) and relevant California Code of Regulations. To ensure compliance, please select the Add New button to provide a salary schedule and a written labor policy or agreement so that we may substantiate reported pay rates and/or special compensation.

#### Step 21 Within the Document Search section, populate the following fields as necessary:

- Division
- Effective Date
- Document Type
- Position Title/Group

| O Document Search                             | Document Search                                                                                                    |             |  |  |
|-----------------------------------------------|----------------------------------------------------------------------------------------------------|-------------|--|--|
| Use the search criteri<br>Upload Document and | Use the search criteria below to identify required documents to associate to an Out-of-Class appointment. If a documentation is not found, select<br>Upload Document and add the required document prior to associating it to the Out-of-Class appointment. |             |  |  |
| Employer:                                     | CalPERS Employer                                                                                                    |             |  |  |
| Division:                                     | ✓                                                                                                    |             |  |  |
| Effective Date:                               | to                                                                                                    |             |  |  |
| Document Type:                                | ×                                                                                                    | Position    |  |  |
|                                               | Document Status: Active 🗸                                                                                                    | Title/Group |  |  |
| Search Clear                                  |                                                                                                    |             |  |  |
|                                               |                                                                                                    |             |  |  |
|                                               |                                                                                                    |             |  |  |

Step 22 Select the **Search** button.

Step 23 Do you need to upload a new document?

Yes: Continue to step 24

No: Continue to step 31

Step 24 Select a document type from the **Document Type** drop-down list.

| O Document Search                             |                                                                                                    |                                                               |
|-----------------------------------------------|----------------------------------------------------------------------------------------------------|---------------------------------------------------------------|
| Use the search criteri<br>Upload Document and | a below to identify required documents to associate to an Out-of-Class app<br>add the required document prior to associating it to the Out-of-Class appo | ointment. If a documentation is not found, select<br>intment. |
| Employer:                                     | City of Oakland                                                                                                    |                                                               |
| Division:                                     | ~                                                                                                    |                                                               |
| Effective Date:                               | to                                                                                                    |                                                               |
| Document Type:                                | Pay Schedule 🗸 🗸                                                                                                    | Position                                                      |
|                                               |                                                                                                    | Title/Group                                                   |
| Search Clear                                  | Labor Agreement/Policy                                                                                                    |                                                               |
|                                               | Pay Schedule                                                                                                    |                                                               |

Step 25 In the Search Results section, select the Upload Document link.

 Search Results

 Inactivate Document

Step 26Within the Upload Compensation Review Supporting Document selection, select<br/>the **Browse** button.

| Employer: CalPERS Employer<br>Path:* Browse No file selected. | Document Type: Pay Schedule |
|---------------------------------------------------------------|-----------------------------|
| Document Name:* Effective Date:*                              | Position Title/Group:       |
| Save Cancel                                                   |                             |

Step 27 Select the supporting PDF document.

Step 28 Select the **Open** button.

- Step 29 Complete the Upload Compensation Review Supporting Document section as necessary:
  - Document Name
  - Effective Date
  - Position Title/Group

| ① Upload Compensation Review Supporting Document |                             |  |  |  |  |  |  |
|--------------------------------------------------|-----------------------------|--|--|--|--|--|--|
| Employer: CalPERS Employer                       | Document Type: Pay Schedule |  |  |  |  |  |  |
| Path:* Browse Payroll Schedule eff 01012019.     | pdf                         |  |  |  |  |  |  |
| Document Name:*                                  |                             |  |  |  |  |  |  |
| Effective Date:*                                 | Position Title/Group:       |  |  |  |  |  |  |
| Save Cancel                                      |                             |  |  |  |  |  |  |

Step 30 Select the Save button.

Step 31 Within the Search Results section, select appropriate document checkbox(s).

| Search Results                               |                |               |                |             |                    |                         |
|----------------------------------------------|----------------|---------------|----------------|-------------|--------------------|-------------------------|
| Associate to Appointment Inactivate Document |                |               |                |             | Up                 | load Document           |
| Document Name                                |                | Document Type | Effective Date | Upload Date | Document<br>Status | Position<br>Title/Group |
| PaySchedule.01122019.pdf                     | Update Details | Pay Schedule  | 01/01/2018     | 03/12/2019  | Active             |                         |

#### Step 32 Select the Associate to Appointment button.

| Search Results           |                     |               |                            |                   |
|--------------------------|---------------------|---------------|----------------------------|-------------------|
| Associate to Appointment | Inactivate Document |               |                            | Upload Document   |
| Document Name            |                     | Document Type | Effective Date Upload Date | Document Position |

#### Step 33 Select the Return button in the bottom left corner.

Step 34 Select the Save & Exit button.

# Step 35 Within the Records Present in the Report section, your out-of-class record will display.

| 0         | Record:            | Pres            | ent in the Report                      |                               |             |                            |         |                                |       |                        |          |                   |              |            |                  |   |
|-----------|--------------------|-----------------|----------------------------------------|-------------------------------|-------------|----------------------------|---------|--------------------------------|-------|------------------------|----------|-------------------|--------------|------------|------------------|---|
| On<br>ass | ly reco<br>sistanc | ords v<br>e del | vith a status of R<br>eting records wi | teported, Rev<br>th any other | view<br>sta | ed-Invalid, o<br>tus type. | r Error | can be deleted.                | Pleas | e contact the          | e Ca     | IPERS C           | ustomer C    | ontact Cen | ter for          |   |
| Sele      | <u>ct All</u>      | Dele            | te                                     |                               |             |                            |         |                                |       |                        |          |                   |              |            |                  |   |
| Show      | 25                 | v e             | ntries                                 |                               |             |                            |         |                                |       |                        |          |                   |              |            |                  | ^ |
| Show      | ving 1             | to 9 d          | of 9 entries                           |                               |             |                            |         |                                |       |                        |          | First             | Previous     | 1 N        | ext Last         | : |
| \$        | SSN                | \$              | CalPERS ID 🖨                           | Business<br>Partner           |             | Name                       |         | Out-of-Class<br>Position Title | \$    | Reporting<br>Period    | ¢        | Total F<br>Worked | Y Hours<br>I | Penalty    | Record<br>Status | • |
|           | <u>xxx-9</u>       | <u>999</u>      | 0123456789                             | CalPERS<br>Employer           |             | Jerm<br>Korbeya            |         | SSM I                          |       | 01/09/201<br>03/09/201 | 9 -<br>9 | 280.0             |              | 0.00       | Reported         |   |

# Scenario 3: Out-of-Class File Upload

# **Scenario**

You will report to CalPERS your out-of-class validations through file upload.

#### **Step Actions** Step 1 Select the **Reporting** global navigation tab. Step 2 Select the Out-of-Class Validation local navigation link. Within the Out-of-Class Validation section, select from the Fiscal Year drop-Step 3 down list. Out-of-Class Validation Select a Fiscal Year and click the Display button to view a previous Out-of-Class report. Fiscal Year: 2018/2019 For the Fiscal Year, are there out-of-class a 2018/2019 to report? Yes 🗌 No 📄 Updated by User: J. McColloch / I Updated On: 04/05/2019 09:42 AM Created by User: J. Corbilla / I Created On: 04/03/2019 11:25 AM Save & Continue Within the Out-of-Class Validation section, select the Yes checkbox. Step 4 Select the Save & Continue button. Step 5 Within the Out-of-Class Validation section, select the Upload File link. Step 6 Search or Add New Record to the Report To search for a record in the existing report, enter or select values from the drop-down list and click Search. To add a new Out-of-Class record for a participant, enter a CalPERS ID or SSN and click Add New. To upload an Out-of-Class data file, select the Upload File link. SSN: CalPERS ID: Division: $\sim$ Record Status: Upload File $\sim$ Search Clear Add New Step 7 Within the Upload File section, select the **Browse** button. Unload File Select Browse to locate a file to upload prior to selecting the Upload File button. Path:\* Browse... No file selected. Upload File Select the CSV document. Step 8 Select Upload File button. Step 9 Once your Out-of-Class Appointment has been uploaded and File Status is ready. Step 10 Press the F5 key on your keyboard to refresh your totals. File Upload History Upload DateM File Status Batch Job Status File Na Valid Error Tota Out-of-Class Appointments

04/19/2019 Ready

20190412125022\_000\_10055.csv

Step 11 Your file has been validated and displays the number of records in the Valid and Error columns.

| File Upload History       |                      |             |                  |                              |              |       |              |
|---------------------------|----------------------|-------------|------------------|------------------------------|--------------|-------|--------------|
| File Type                 | <u>Upload Date</u> M | File Status | Batch Job Status | File Name                    | <u>Valid</u> | Error | <u>Total</u> |
| Out-of-Class Appointments | 04/19/2019           | Accepted    | Completed        | 20190412125022_000_10055.csv | 9            | 0     | 9            |
|                           |                      |             | •                |                              |              |       |              |

View Your Reported Out-of-Class Appointments

Step 12 Select the **Reporting** global navigation tab.

Step 13 Select the **Out-of-Class Validation** local navigation link.

Step 14 Within the Records Present in the Report section, your out-of-class record will display.

| The Records Present in the Report                                   |                                                                                                    |                 |                                |                            |                          |           |                  |
|---------------------------------------------------------------------|----------------------------------------------------------------------------------------------------|-----------------|--------------------------------|----------------------------|--------------------------|-----------|------------------|
| Only records with a status of Re<br>assistance deleting records wit | Only records with a status of Reported, Reviewed-Invalid, or Error can be deleted. Please contact the CalPERS Customer Contact Center for assistance deleting records with any other status type. |                 |                                |                            |                          |           |                  |
| Select All Delete                                                   |                                                                                                    |                 |                                |                            |                          |           |                  |
| Show 25 🧹 entries                                                   |                                                                                                    |                 |                                |                            |                          |           | ^                |
| Showing 1 to 9 of 9 entries                                         |                                                                                                    |                 |                                |                            | First Previous           | 1 Ne      | ext Last         |
| 🗢 SSN 💠 CalPERS ID 🖨                                                | Business<br>Partner                                                                                                    | Name 🔺          | Out-of-Class<br>Position Title | Reporting<br>Period        | Total FY Hours<br>Worked | Penalty 🖨 | Record<br>Status |
| 0123456789                                                          | CalPERS<br>Employer                                                                                                    | Jerm<br>Korbeya | SSMI                           | 01/09/2019 -<br>03/09/2019 | 280.0                    | 0.00      | Reported         |

# Unit 2: Maintaining Supporting Documents

In this unit, you will learn how to maintain your supporting documents used to support out-ofclass validations.

# Contents

| Scenario 1: Upload New Supporting Document       | 14 |
|--------------------------------------------------|----|
| Scenario 2: Updating Supporting Document Details | 16 |
| Scenario 3: Inactivate Supporting Document       | 18 |
| Scenario 4: Reactivate Supporting Document       | 19 |

# **Scenario 1: Upload New Supporting Document**

# Scenario

In this scenario you will upload a new salary schedule or written labor policy/agreement.

#### **Step Actions** Select the **Reporting** global navigation tab. Step 1 Select the Maintain Employer Supporting Documents left-side navigation link. Step 2 Step 3 Within the Document Search section, populate the following fields as necessary: Division • Effective Date Document Type Position Title/Group O Document Search Use the search criteria below to identify required documents to associate to an Out-of-Class appointment. If a documentation is not found, select Upload Document and add the required document prior to associating it to the Out-of-Class appointment. Employer: CalPERS Employer Division: Effective Date: to Document Type: Position Title/Group Document Status: Active 🗸 Search Clear Step 4 Select the Search button.

#### Step 5 Select a document type from the **Document Type** drop-down list.

| O Document Search                            |                                                                                                    |                                                                 |
|----------------------------------------------|----------------------------------------------------------------------------------------------------|-----------------------------------------------------------------|
| Use the search criter<br>Upload Document and | a below to identify required documents to associate to an Out-of-Class app<br>add the required document prior to associating it to the Out-of-Class appo | oointment. If a documentation is not found, select<br>vintment. |
| Employer:                                    | CalPERS Employer                                                                                                    |                                                                 |
| Division:                                    |                                                                                                    |                                                                 |
| Effective Date:                              | to                                                                                                    |                                                                 |
| Document Type:                               | Pay Schedule 🗸 🗸                                                                                                    | Position                                                        |
|                                              |                                                                                                    | Title/Group                                                     |
| Search Clear                                 | Labor Agreement/Policy                                                                                                    |                                                                 |
|                                              | Pay Schedule                                                                                                    |                                                                 |
|                                              |                                                                                                    |                                                                 |

Step 6 In the Search Results section, select the **Upload Document** link.

| 🛈 Search Results    |                 |
|---------------------|-----------------|
| Inactivate Document | Upload Document |
|                     |                 |

Step 7 Within the Upload Compensation Review Supporting Document section, select the **Browse** button.

|         | Unload Compensation Review Supportion Document                                                                                                    |
|---------|----------------------------------------------------------------------------------------------------|
|         | Employer: CalPERS Employer Document Type: Pay Schedule Path:* Browse No file selected.                                                                |
|         | Document Name:*       Effective Date:*   Position Title/Group:                                                                                        |
|         | Save Cancel                                                                                                    |
| Step 8  | Select the supporting PDF document.                                                                                                    |
| Step 9  | Select the <b>Open</b> button.                                                                                                    |
| Step 10 | Complete the Upload Compensation Review Supporting Document section as<br>necessary:<br>• Document Name<br>• Effective Date<br>• Position Title/Group |
|         | O Upload Compensation Review Supporting Document                                                                                                    |
|         | Employer: CalPERS Employer Document Type: Pay Schedule Path:* Browse Payroll Schedule eff 01012019.pdf Document Name:*                                |
|         | Effective Date:* Position Title/Group:                                                                                                    |
|         | Save Cancel                                                                                                    |
| Step 11 | Select the <b>Save</b> button.                                                                                                    |
|         | You have completed this scenario.                                                                                                    |

# **Scenario 2: Update Supporting Document Details**

# Scenario

In this scenario, you will update supporting document details such as document name, effective date, or position/title group.

# **Step Actions**

| Step 1 | Select the <b>Reporting</b> global navigation tab.                                                                                                    |
|--------|----------------------------------------------------------------------------------------------------|
| Step 2 | Select the Maintain Employer Supporting Documents left-side navigation link.                                                                                                    |
| Step 3 | Within the Document Search section, populate the following fields as necessary:                                                                                                    |
|        | <ul> <li>Division</li> <li>Effective Date</li> <li>Document Type</li> <li>Position Title/Group</li> </ul> Ocument Search Use the search criteria below to identify required documents to associate to an Out-of-Class appointment. If a documentation is not found, select Upload Document and add the required document prior to associating it to the Out-of-Class appointment. |
|        | Employer: CalPERS Employer<br>Division:<br>Effective Date:<br>Document Type:<br>Document Status: Active<br>Search Otear                                                                                                    |
| Step 4 | Select the <b>Search</b> button.                                                                                                    |

Step 5Within the Search Results section, find the appropriate supporting , then select<br/>the Update Details link.

| Search Results           |                |               |                |                    |                    |                         |
|--------------------------|----------------|---------------|----------------|--------------------|--------------------|-------------------------|
| Inactivate Document      |                |               |                |                    | <u>Up</u>          | load Document           |
| Document Name            |                | Document Type | Effective Date | <u>Upload Date</u> | Document<br>Status | Position<br>Title/Group |
| PaySchedule.01122019.pdf | Update Details | Pay Schedule  | 01/12/2019     | 02/20/2019         | Active             |                         |

- Step 6Within the Upload Compensation Review Supporting Document section, update<br/>the following fields as necessary:
  - Document Name
  - Effective Date
  - Position Title/Group

| 🛈 Upload Compensation Review Supporting Document |                      |                             |  |
|--------------------------------------------------|----------------------|-----------------------------|--|
| Employer:                                        | CalPERS Employer     | Document Type: Pay Schedule |  |
| Document Name:*                                  | PaySchedule.01122019 | ]                           |  |
| Effective Date:*                                 | 01/12/2019           | Position Title/Group:       |  |
|                                                  |                      |                             |  |
| Save Cancel                                      |                      |                             |  |

Step 7 Select the **Save** button.

# **Scenario 3: Inactivate Supporting Document**

# Scenario

In this scenario, you will inactivate a supporting document.

#### **Step Actions** Select the **Reporting** global navigation tab. Step 1 Step 2 Select the Maintain Employer Supporting Documents left-side navigation link. Within the Document Search section, populate the following fields as necessary: Step 3 Division • Effective Date Document Type Position Title/Group Document Search Use the search criteria below to identify required documents to associate to an Out-of-Class appointment. If a documentation is not found, select Upload Document and add the required document prior to associating it to the Out-of-Class appointment. Employer: CalPERS Employer Division: Effective Date: to Document Type: Position Title/Group Document Status: Active 🗸 Search Clear Step 4 Select the Search button. Within the Search Results section, select appropriate document checkbox(s). Step 5 Search Results Upload Doci Inactivate Document Document Name Document Type Effective Date Upload Date Status PaySchedule.01122019.pdf Update Details Pay Schedule 01/12/2019 02/20/2019 Active Step 6 Select the Inactivate Document button. Search Results Upload Doci Inactivate Document Document Name Effective Date Upload Date Document Type PaySchedule.01122019.pdf Update Details Pay Schedule 01/12/2019 02/20/2019 Active You have completed this scenario.

# **Scenario 4: Reactivate Supporting Document**

# Scenario

In this scenario, you will reactivate a supporting document.

# **Step Actions**

| Step 1 | Select the <b>Reporting</b> global navigation tab.                                                                                                    |
|--------|----------------------------------------------------------------------------------------------------|
| Step 2 | Select the Maintain Employer Supporting Documents left-side navigation link.                                                                                                    |
| Step 3 | Within the Document Search section, populate the following fields as necessary:                                                                                                    |
|        | <ul> <li>Division</li> <li>Effective Date</li> <li>Document Type</li> <li>Position Title/Group</li> </ul> Ocument Search Use the search criteria below to identify required documents to associate to an Out-of-Class appointment. If a documentation is not found, select Upload Document and add the required document prior to associating it to the Out-of-Class appointment. If a documentation is not found, select Upload Document and add the required document prior to associating it to the Out-of-Class appointment. If a documentation is not found, select Upload Document and add the required document prior to associating it to the Out-of-Class appointment. |
|        | Employer:       CalPERS Employer         Division:                                                                                                    |
| Step 4 | Select the <b>Search</b> button.                                                                                                    |
| Stop 5 | Within the Search Results section find the appropriate inactive supporting                                                                                                    |

Step 5Within the Search Results section, find the appropriate inactive supporting<br/>document, then select the **Update Details** link.

| Search Results           |                  |               |                |             |                    |                         |
|--------------------------|------------------|---------------|----------------|-------------|--------------------|-------------------------|
| Inactivate Document      |                  |               |                |             | Up                 | load Document           |
| Document Name            | D                | Document Type | Effective Date | Upload Date | Document<br>Status | Position<br>Title/Group |
| PaySchedule.01122019.pdf | Update Details P | Pay Schedule  | 01/12/2019     | 02/20/2019  | Active             |                         |

#### Step 6 Select the **Reactivate Document** button.

| Employer:        | CalPERS Employer     | Document Type: Pay Schedule |
|------------------|----------------------|-----------------------------|
| Document Name:*  | PaySchedule.01122019 |                             |
| Effective Date:* | 01/12/2019           | Position Title/Group:       |

# **CalPERS Resources**

Obtain more information by visiting the <u>CalPERS website</u> at www.calpers.ca.gov.

## **Resources Links**

- Out-of-Class Reporting Data Element Definitions Document
   Pathway: CalPERS website > Employers > my|CalPERS Technical Requirements
- Out-of-Class Reporting Frequently Asked Questions
   Pathway: CalPERS website > Employers > my|CalPERS Technical Requirements
- <u>my|CalPERS Student Guides</u>
   Pathway: CalPERS website > Employers > I Want To...: Find my|CalPERS Student Guides
- <u>Employer Education Schedule (PDF)</u>
   **Pathway:** CalPERS website > Employers > I Want To... : Find my|CalPERS Student Guides > Employer Education Schedule
- Online Classes for Employers (PDF)
   Pathway: CalPERS website > Employers > I Want To... : Find my|CalPERS Student Guides > Online Classes for Employers
- <u>my|CalPERS Technical Requirements</u>
   Pathway: CalPERS website > Employers > my|CalPERS Technical Requirements
- <u>CalPERS Public Agency & Schools Reference Guide (PDF)</u>
   **Pathway:** CalPERS website > Employers > Policies & Procedures > Reference & Health Guides > Public Agency & Schools Reference Guide
- <u>Circular Letters</u>

Pathway: CalPERS website > Employers > Policies & Procedures > Circular Letters

- <u>California Public Employees' Retirement Law (PERL)</u>
   Pathway: CalPERS website > About > Laws, Legislation & Regulations > Public Employees' Retirement Law (PERL)
- <u>my|CalPERS Employer Reports (Cognos)</u>
   Pathway: CalPERS website > Employers > my|CalPERS Technical Requirements > Employer Reports (Cognos)

# **CalPERS Contacts**

# Contact CalPERS via Email

- To contact the <u>employer educators</u> for questions and inquiries, email CalPERS\_Employer\_Communications@CalPERS.CA.GOV
- To contact the <u>Employer Response Team</u> for assistance with your most critical, complex, or time-sensitive issues, email ERT@CalPERS.CA.GOV
- To contact <u>membership reporting</u> if a non-contributory employee doesn't have the correct Earned Period No Contribution and No Service transaction type and other membership questions, email Membership\_Reporting@CalPERS.CA.GOV
- To contact the <u>Compensation Review Unit</u> for special compensation questions, email MOU\_Review@CalPERS.CA.GOV

# Contact CalPERS by Phone or Fax

You can reach CalPERS at **888 CalPERS** (or **888**-225-7377), Monday through Friday, 8:00 a.m. to 5:00 p.m., except on state holidays.

- TTY: (877) 249-7442 (This number does not accept voice calls)
- CalPERS centralized fax number: (800) 959-6545
- Employer Response Team phone number: (800) 253-4594

# Submit Inquiry

You can send secure messages through my | CalPERS. Expand the **Common Tasks** left-side navigation folder, and then select the **Submit Inquiry** link to submit a question or request.